## 技術ノート KGTN 2014102702

現象

[GGH4.X] IE9 ~ IE11 で ActiveX クライアントを使用する場合の操作(ダウンロード関連)は?

説明

IE のバージョンにより画面の内容が若干異なりますが、以下の内容を参考に操作を行って下さい.

1. GG のウエッブサーバにアクセスし,「アドオン 'GO-Global' をインストールしようとしています」というメッセ ージが表示されたら「インストール」をクリックします.

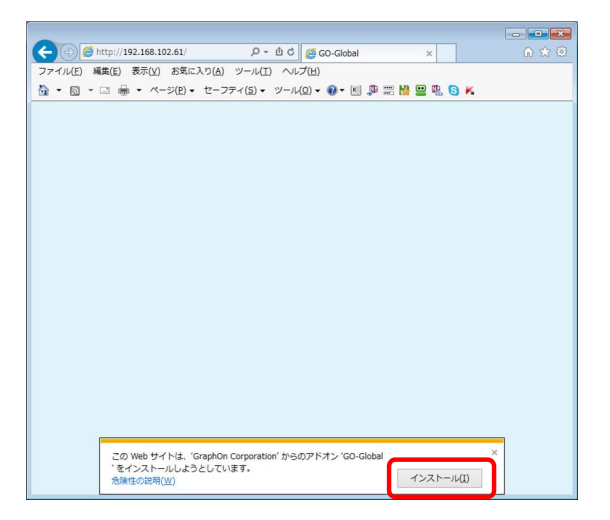

2. プログラム名 GO-Global の「ユーザー アカウント制御」 のダイアログが表示されたら,「はい」 をクリックします.

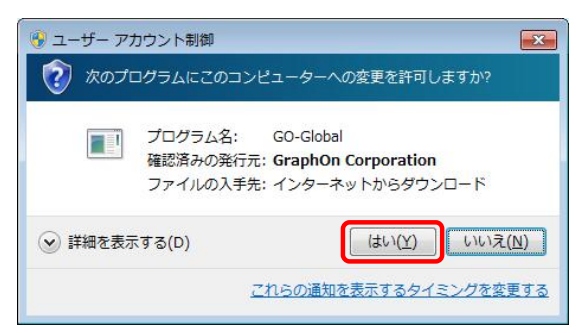

3. 名前 GO-Global の「Internet Explorer セキュリティ」のダイアログが表示されたら、「許可する」をクリックします.

| Internet Explorer セキュリティ |                                                                                                    |
|--------------------------|----------------------------------------------------------------------------------------------------|
| ٢                        | Web サイトで、このプログラムを使って Web コンテンツを開こうとして<br>います                                                                                  |
|                          | このプログラムは保護モードの外で開かれます。Internet Explorer の <u>保護モード</u> はお使い<br>のコンピューターの保護に役立ちます。この Web サイトを信頼していない場合は、このプログラ<br>ムは開かないでください。 |
|                          | 名前: GO-Global<br>発行元: GraphOn Corporation                                                                                     |
|                          | □ 今後、このプログラムに関する警告を表示しない(S)                                                                                                   |
|                          | 許可する( <u>A</u> ) 許可しない( <u>D)</u>                                                                                             |

4. GG の ActiveX クライアントがダウンロードされ起動されると、下記のように GG のログオンダイアログが表示されます.

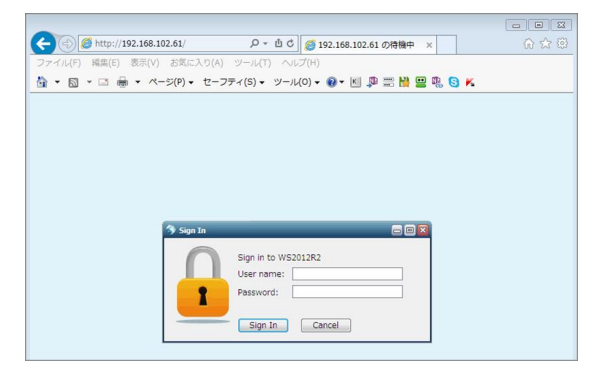

Last reviewed: Oct 28, 2014 Status: DRAFT Ref: NONE Copyright © 2014 kitASP Corporation